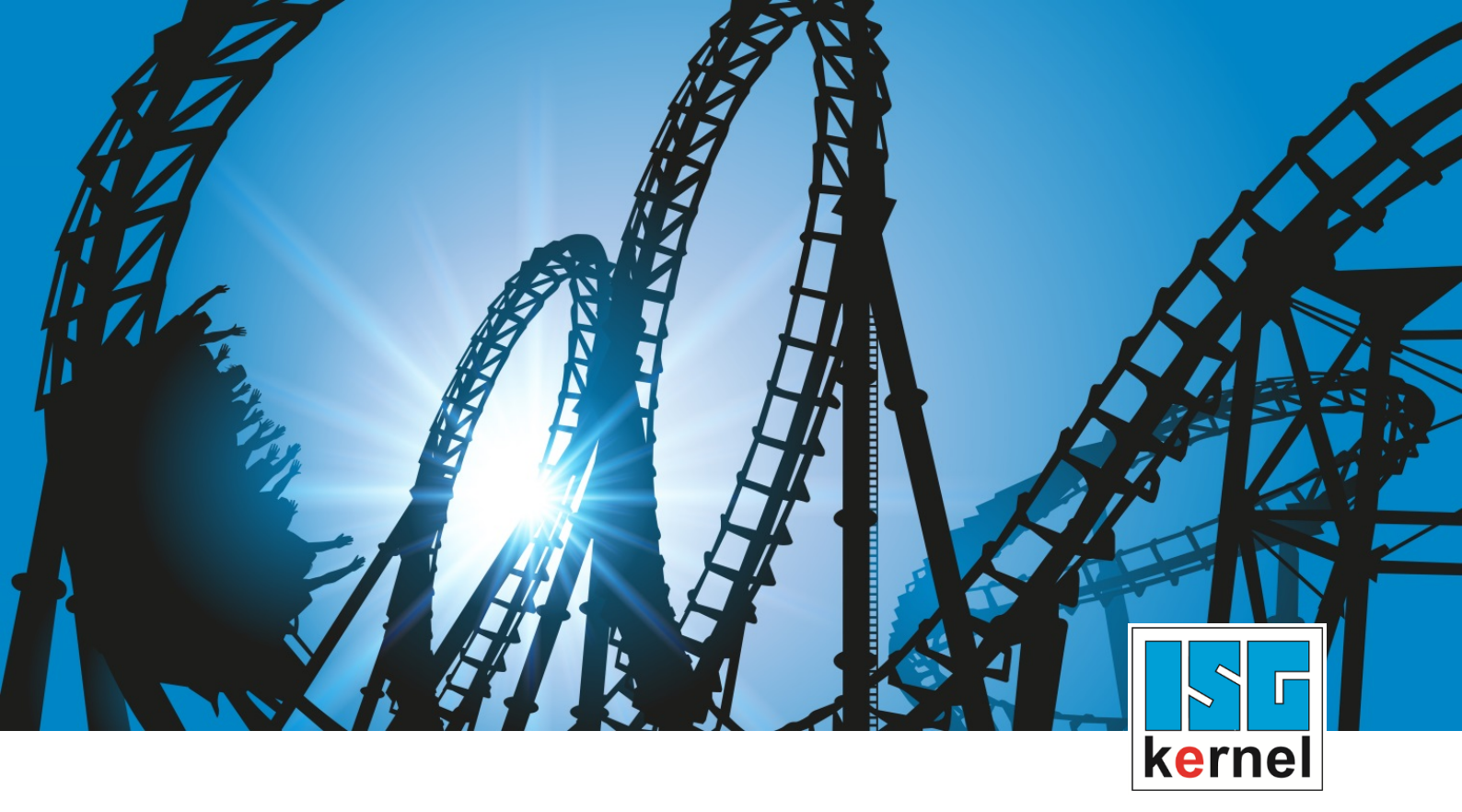

# **DOCUMENTATION ISG-kernel**

# Functional description Diagnosis upload

Short Description: FCT-M09

© Copyright ISG Industrielle Steuerungstechnik GmbH STEP, Gropiusplatz 10 D-70563 Stuttgart All rights reserved www.isg-stuttgart.de support@isg-stuttgart.de

# Preface

#### Legal information

This documentation was produced with utmost care. The products and scope of functions described are under continuous development. We reserve the right to revise and amend the documentation at any time and without prior notice.

No claims may be made for products which have already been delivered if such claims are based on the specifications, figures and descriptions contained in this documentation.

#### Personnel qualifications

This description is solely intended for skilled technicians who were trained in control, automation and drive systems and who are familiar with the applicable standards, the relevant documentation and the machining application.

It is absolutely vital to refer to this documentation, the instructions below and the explanations to carry out installation and commissioning work. Skilled technicians are under the obligation to use the documentation duly published for every installation and commissioning operation.

Skilled technicians must ensure that the application or use of the products described fulfil all safety requirements including all applicable laws, regulations, provisions and standards.

#### **Further information**

#### This link

https://www.isg-stuttgart.de/de/isg-kernel/kernel-downloads.html

contains further information on messages generated in the NC kernel, online help, PLC libraries, tools, etc. in addition to the current documentation.

#### Disclaimer

It is forbidden to make any changes to the software configuration which are not contained in the options described in this documentation.

#### Trade marks and patents

The name ISG<sup>®</sup>, ISG kernel<sup>®</sup>, ISG virtuos<sup>®</sup>, ISG dirigent<sup>®</sup> and the associated logos are registered and licensed trade marks of ISG Industrielle Steuerungstechnik GmbH.

The use of other trade marks or logos contained in this documentation by third parties may result in a violation of the rights of the respective trade mark owners.

#### Copyright

© ISG Industrielle Steuerungstechnik GmbH, Stuttgart, Germany.

No parts of this document may be reproduced, transmitted or exploited in any form without prior consent. Non-compliance may result in liability for damages. All rights reserved with regard to the registration of patents, utility models or industrial designs.

# General and safety instructions

#### Icons used and their meanings

This documentation uses the following icons next to the safety instruction and the associated text. Please read the (safety) instructions carefully and comply with them at all times.

#### Icons in explanatory text

- Indicates an action.
  - ⇒ Indicates an action statement.

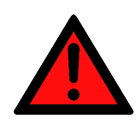

# 

#### Acute danger to life!

If you fail to comply with the safety instruction next to this icon, there is immediate danger to human life and health.

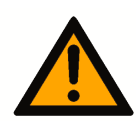

### 

#### Personal injury and damage to machines!

If you fail to comply with the safety instruction next to this icon, it may result in personal injury or damage to machines.

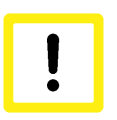

## Attention

#### **Restriction or error**

This icon describes restrictions or warns of errors.

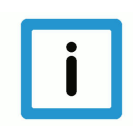

#### Notice

#### Tips and other notes

This icon indicates information to assist in general understanding or to provide additional information.

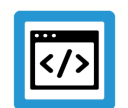

#### Example

#### **General example**

Example that clarifies the text.

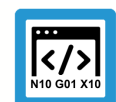

#### **Programing Example**

#### NC programming example

Programming example (complete NC program or program sequence) of the described function or NC command.

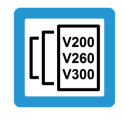

#### **Release Note**

#### Specific version information

Optional or restricted function. The availability of this function depends on the configuration and the scope of the version.

# Table of contents

|   | Pr            | eface                                                 | 2  |
|---|---------------|-------------------------------------------------------|----|
|   | Ge            | eneral and safety instructions                        | 3  |
| 1 | 0\            | verview                                               | 6  |
| 2 | De            | escription                                            | 7  |
|   | 2.1           | General                                               | 7  |
|   | 2.2           | Commanding the upload                                 | 10 |
|   |               | 2.2.1 Commanding via the PLC                          | 11 |
|   | 2.3           | Parameterisation of an upload                         | 13 |
|   | 2.4           | Execute upload                                        | 15 |
| 3 | Pr            | ogramming                                             | 16 |
| 4 | Pa            | arameter                                              | 19 |
|   | 4.1           | Overview                                              | 19 |
|   | 4.2           | Start-up parameters                                   | 20 |
|   | 4.3           | CNC objects                                           | 22 |
|   | 4.4           | PLC parameters                                        | 25 |
|   | 4.5           | PLC parameter up to CNC Build V2.20xx                 | 26 |
| 5 | Ap            | opendix                                               | 27 |
|   | 5.1           | Suggestions, corrections and the latest documentation | 27 |
|   | Xeyword index |                                                       |    |

# List of figures

| 8              |
|----------------|
|                |
| 9              |
| 0              |
| 12             |
| 12             |
| 15             |
| 15             |
| 9              |
| <br> <br> <br> |

# 1 Overview

#### Task

The Diagnosis upload function is used to save the current system status of the CNC to a file. It can be executed at any time while the CNC is running.

The diagnosis data can then be used for a CNC analysis.

#### **Possible applications**

The upload of diagnosis data can be initiated by the PLC, an NC command or by CNC objects.

CNC diagnosis data is used for:

- error analysis
- remote diagnosis / remote support
- report on system state

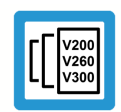

#### **Release Note**

This function is available as of CNC Builds: V2.11.2054 ; V2.11.2825 ; V3.1.3079.38 ; V3.1.3107.27

#### Parameterisation

The upload can be parameterised by:

- NC command [> 16]
- start-up parameters [▶ 20]
- or CNC objects [> 22]

#### Programming

The upload of diagnosis data is requested by the NC command #DIAGNOSIS [▶ 16] and individual parameters can be set.

#### Mandatory note on references to other documents

For the sake of clarity, links to other documents and parameters are abbreviated, e.g. [PROG] for the Programming Manual or P-AXIS-00001 for an axis parameter.

For technical reasons, these links only function in the Online Help (HTML5, CHM) but not in pdf files since pdfs do not support cross-linking.

# 2 Description

# 2.1 General

Diagnosis data is an important tool to analyse the state of the CNC. This data, especially error messages or an undesired malfunction, can be used to analyse the current state of the CNC.

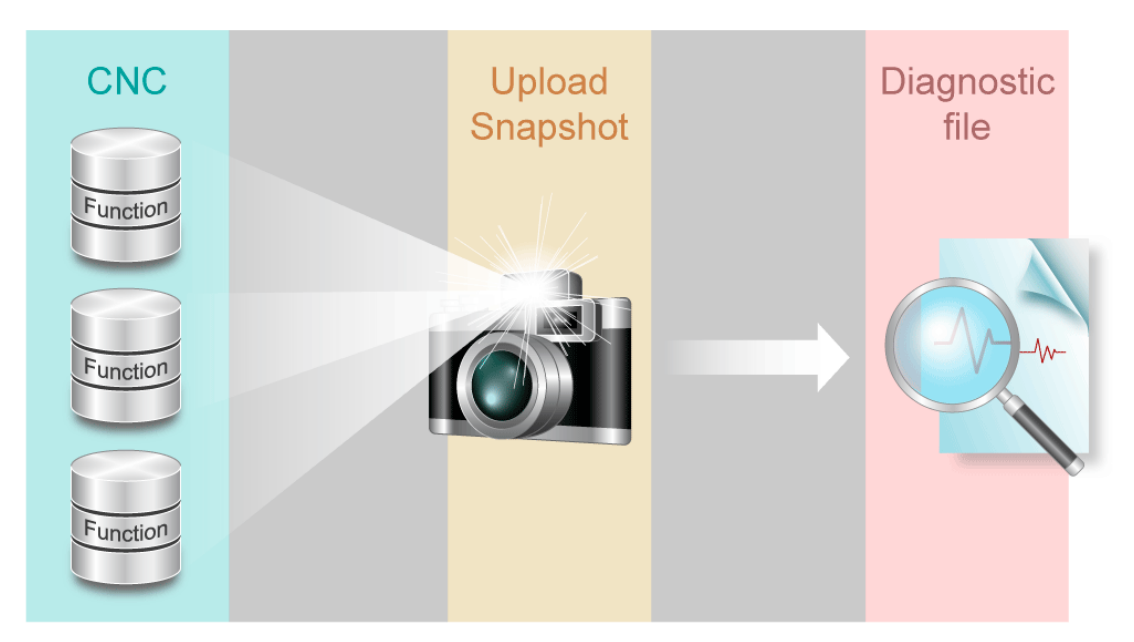

#### Fig. 1: Overview of Diagnosis upload function

From the viewpoint of the CNC, the term upload is the supply of all collected diagnosis data depending on the parameterisation.

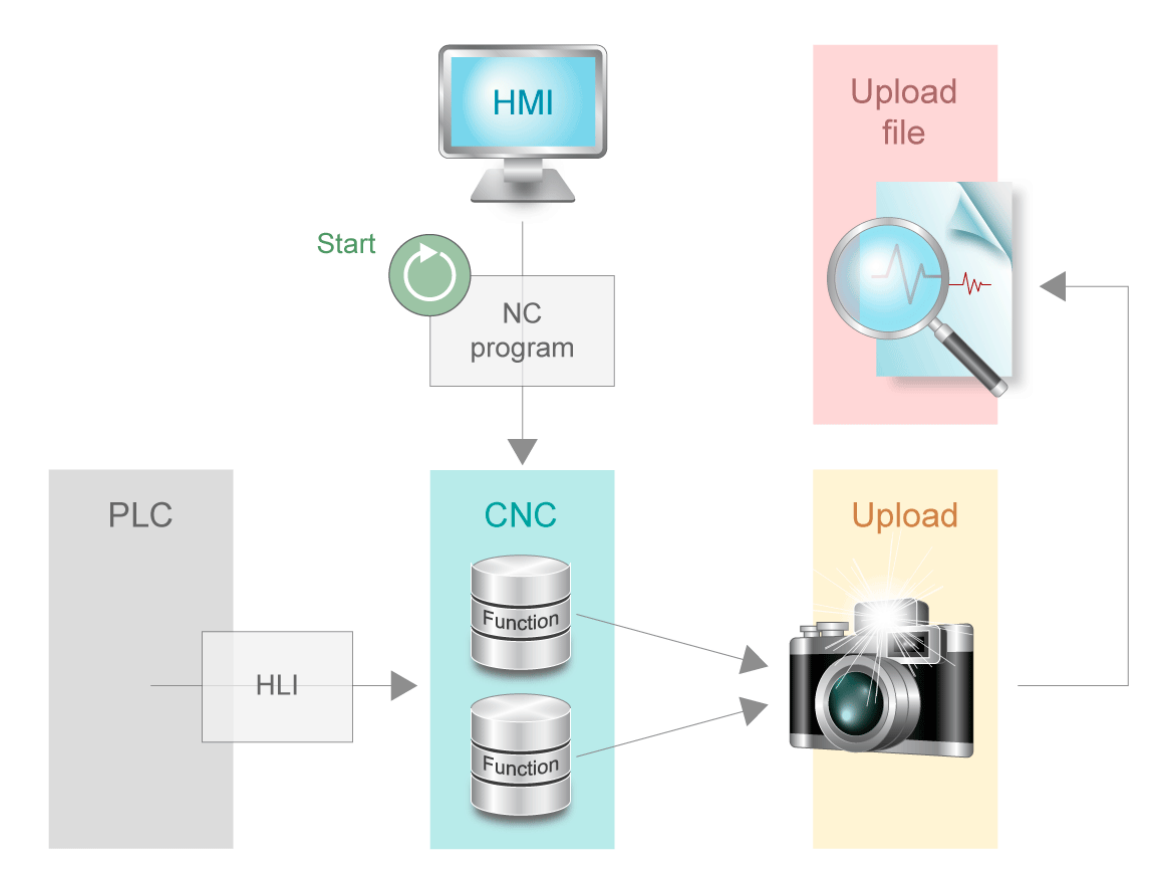

Fig. 2: Upload of diagnosis data

The following interfaces have an impact on the CNC:

- CNC parameters
- ISO program
- HMI
- PLC

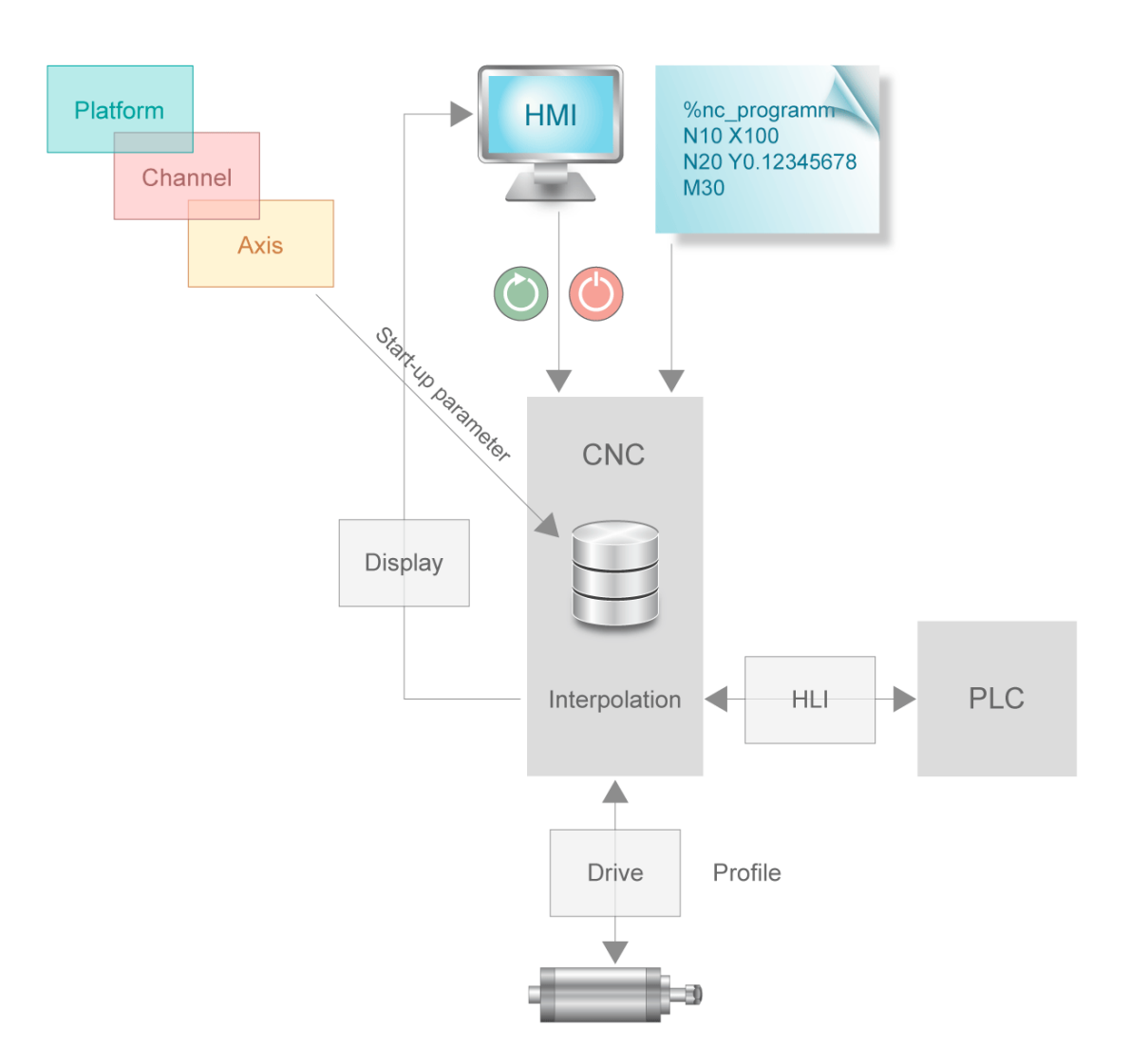

#### Fig. 3: CNC interfaces

When diagnosis data is uploaded, data relating to individual CNC functions is internally collected and logged to a file. The data can then be analysed after the write process is completed.

The ISG-kernel/Documents and downloads/tools page on the ISG website contains a Diagdata Browser which performs an analysis of diagnosis data.

# 2.2 Commanding the upload

The Diagnosis upload function can be commanded by the following interfaces

- 1. PLC via Control unit [▶ 25]
- 2. HMI via Object access [▶ 22]
- 3. NC command [▶ 16] in the NC program
  - a: Before processing, i.e. while the NC program is decoded
  - b: Simultaneously with processing (during interpolation)

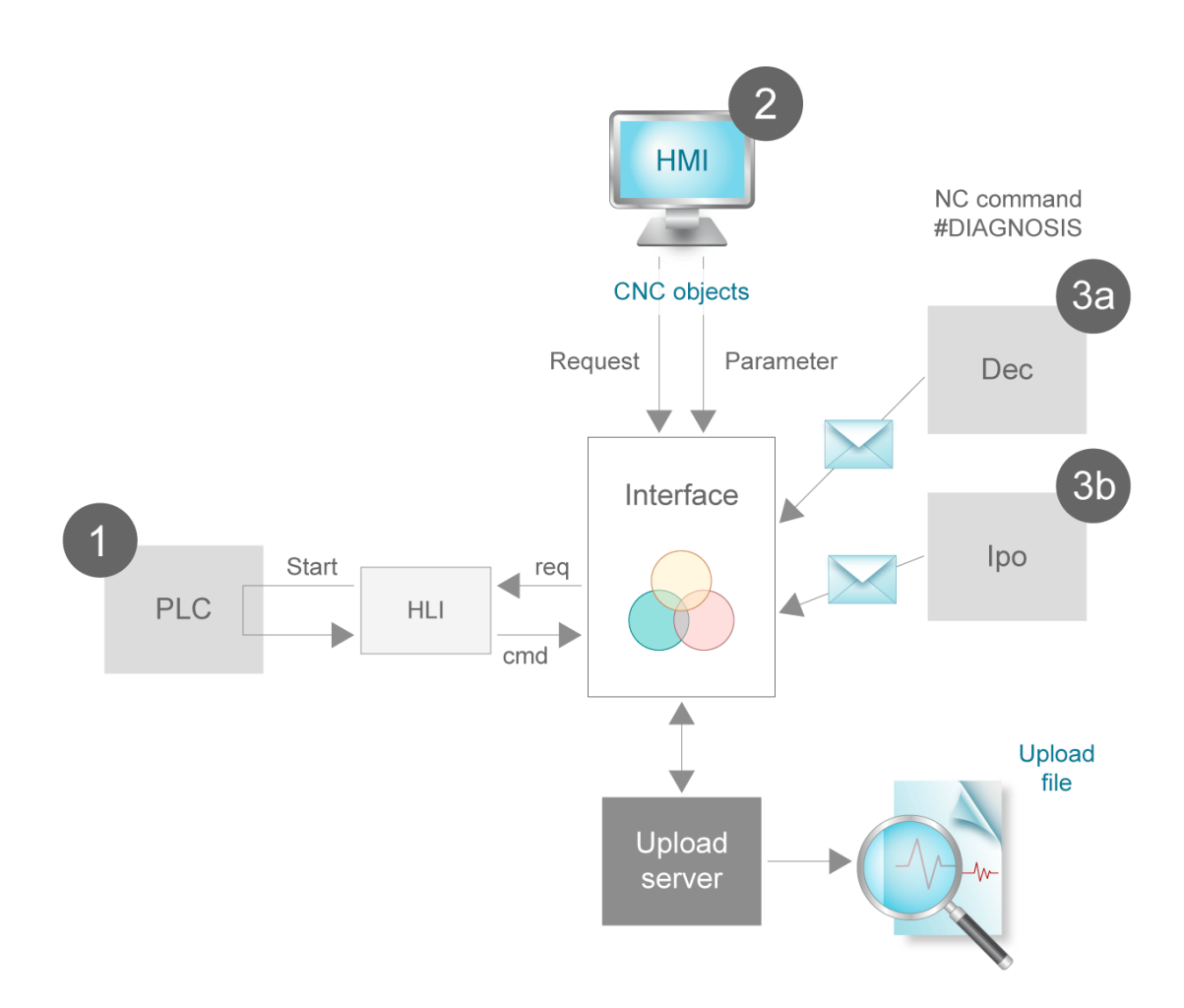

#### Fig. 4: Interfaces for commanding the upload

The upload process can be commanded in parallel via an interface. The individual commands are not sorted in a queue and processed one after the other. In other words, when a parallel task (multi-channel functionality, CNC objects, PLC) requests an upload, only the last upload request is considered. If necessary, each sequential upload must be synchronised at the application level with tasks running in parallel.

A distinction is made between parameterising the upload (filename, volume, etc.) and the upload start (command). The parameters previously set are adopted at every upload start.

### 2.2.1 Commanding via the PLC

The PLC can control the upload start or trigger it itself via the control unit (CU) [▶ 25] on the PLC interface (HLI). To do this, the PLC must enable the control unit using the enable\_w signal.

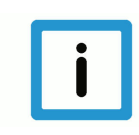

### Notice

#### HLI syntax for CNC Builds as of V2.11.20xx

The explanations and graphics below are compiled for CNC Builds as of V2.11.28xx. The behaviour in CNC Builds up to V2.11.20xx is analogous except for the related HLI syntax.

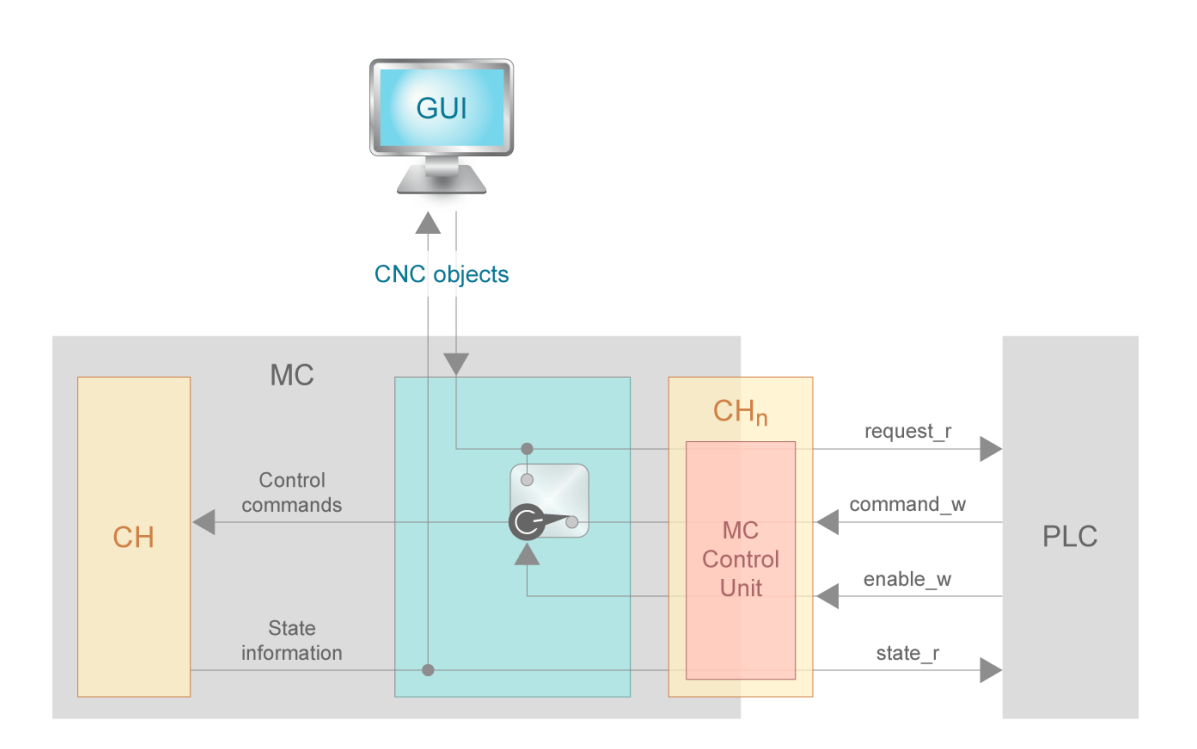

#### Starting point – control unit enabled

Every request is forwarded to the HLI. The data item request\_r is set to TRUE on the CU. It is then possible to determine in the PLC whether the upload process is started. A start requires setting command\_w to TRUE. As soon as state\_r reverts to FALSE, the PLC must set command\_w to FALSE. This completes writing of the diagnosis data.

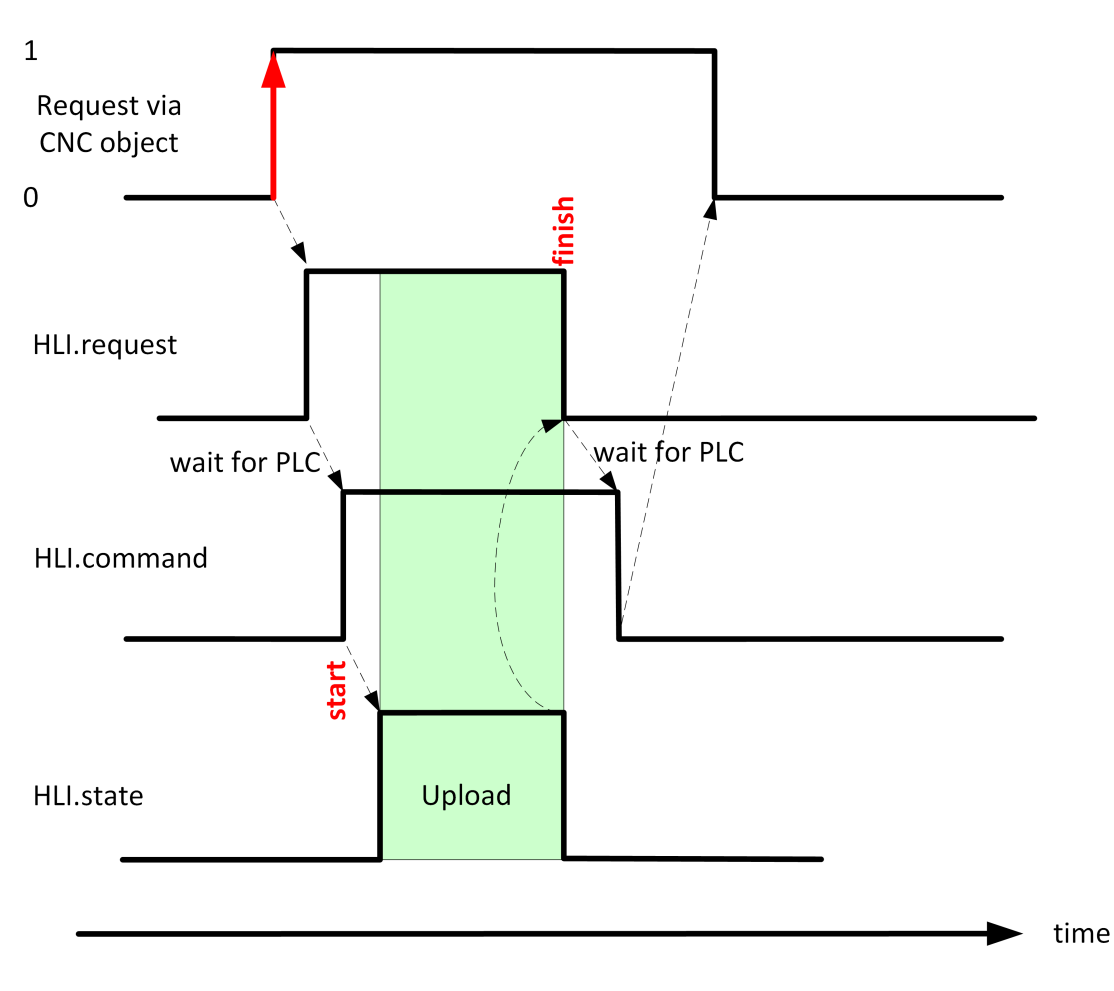

#### Fig. 5: Upload signal profile with control unit enabled

#### Starting point – control unit disabled

Every request commands the upload process directly, provided no other upload is active. The request command comes either via the NC command or via the CNC object.

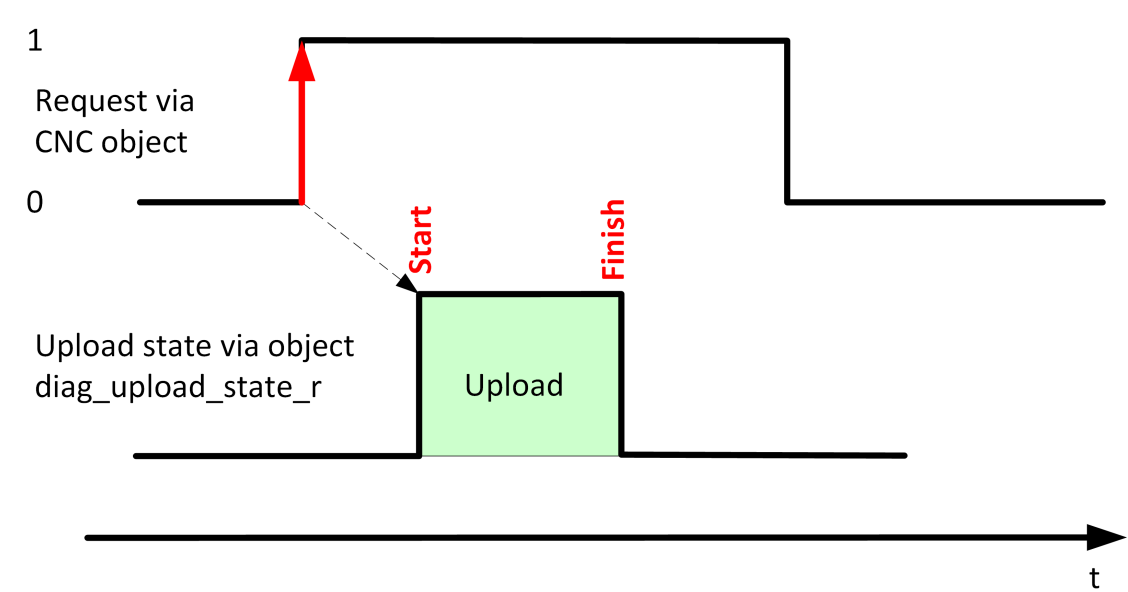

#### Fig. 6: Upload signal profile with control unit disabled

### 2.3 **Parameterisation of an upload**

#### The Diagnosis upload function can be parameterised by the following interfaces:

- NC command [ 16]
- start-up parameters [▶ 20]
- CNC objects [> 22]

#### The following options are available for parameterisation:

- · one-off automatic upload after controller start-up
- · filename and file path
- number of files to be saved
- · upload synchronicity
- formatting
- · scaling the upload

#### One-off automatic upload after controller start-up

The parameter P-STUP-00113 [▶ 20] can be used to specify the once-off filename for the diagnosis upload after controller startup. If this parameter is unassigned, no upload takes place.

#### Filename and file path

The user may define the name of the output file and the path where the output file is to be saved. It is also possible to program a relative path both in the name of the output file and the path. The programmed path is then relative to the current work directory.

#### Number of files to be saved

By default, the written file is overwritten every time an upload is commanded. The number of diagnosis files to be saved in parallel is defined by the NC command, the startup parameter P-STUP-00114 [ $\triangleright$  21] or using the CNC object. If the number <n> is specified, the last <n> files are saved and numbered automatically.

Numbering starts with 0. The numbering syntax for the first element is *<filename>\_0.<file suf-fix>*. An upload counter assigns the filename unambiguously to the corresponding upload using modulo calculation.

#### Synchronicity with NC program execution

The NC command #DIAGNOSIS defines whether execution takes place during decoding or synchronous with interpolation. In addition, a setting is provided to select whether NC program processing stops at the end of the upload (WAIT) or continues in parallel.

#### Upload mode

With regression tests on a machine, the same result is usually expected for all of the tests. The diagnosis data can be used to verify the state after each test. However, a comparison of two sets of diagnosis data generally shows many differences. This can be explained by the

numerous time stamps in the diagnosis data. This makes it difficult to search for relevant differences between diagnosis files and to verify the test. For this reason, use Mode to select a different formatting that is more suitable for regression tests.

By default, all messages sent to ISG\_DIAG\_BED via the #MSG command are read out at the start of the upload. This function can be disabled.

#### Scaling the upload

The data volume can be defined by what is referred to as Topics that describe individual aspects of the CNC. By default, all data are output. Depending on a particular case, it may be preferable to query only a specific part of the diagnostic data in order to increase performance, i.e. shorten the length of the upload process. The topics (see Topic table [▶ 17]) can be parameterised using the #DIAGNOSIS [▶ 16] command, the startup parameter P-STUP-00115 [▶ 21] or using the CNC objects [▶ 22].

## 2.4 Execute upload

#### Start the upload by the PLC

The PLC can start an upload with the current parameter settings via the [ $\triangleright$  25] enabled control unit on the HLI.

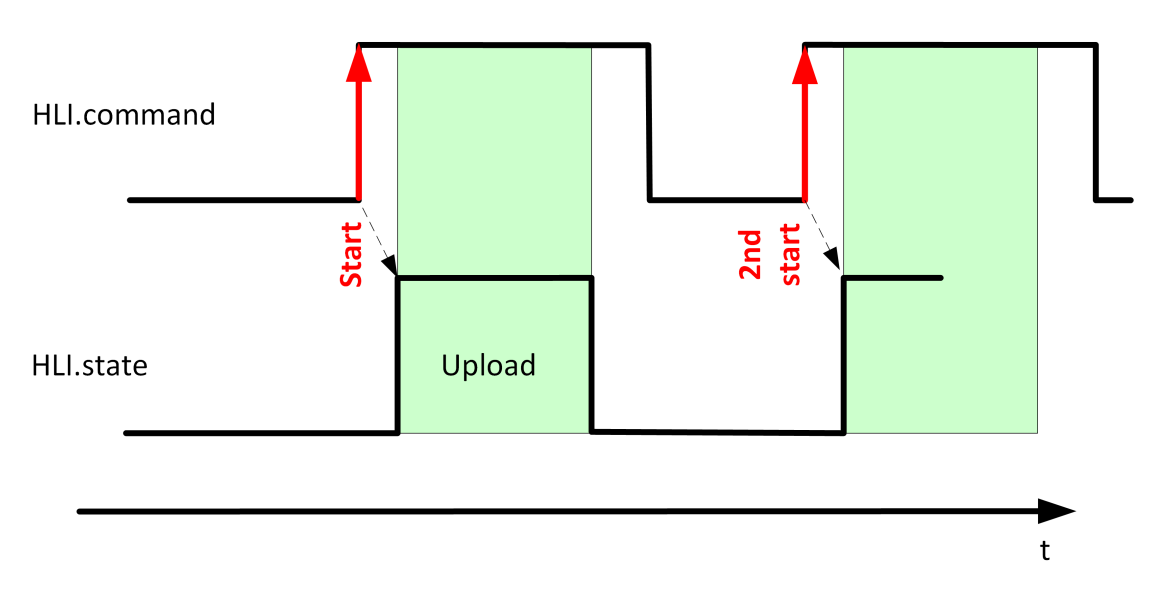

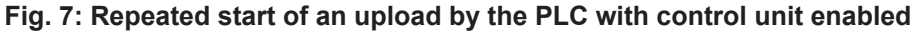

#### Abort the upload by the PLC

The PLC has the option to abort a running upload process via the enabled control unit. The current upload is aborted by setting the data item command\_w to FLASE on the control unit before the upload ends, The function will write the data of the current topic to the end. The remaining topics will not be loaded.

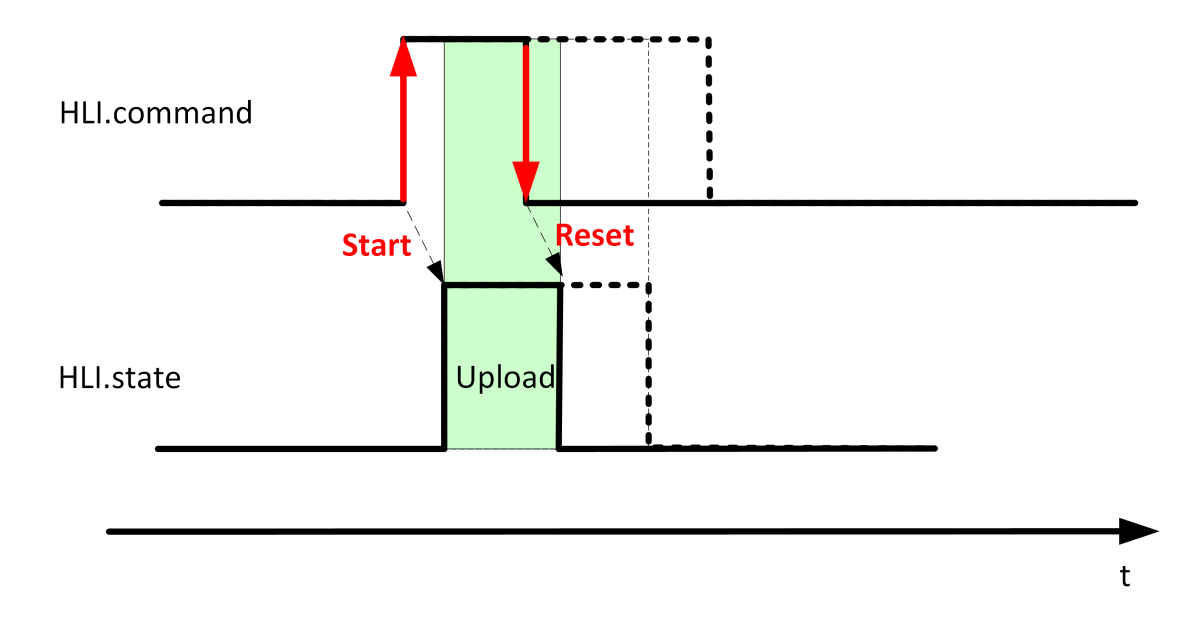

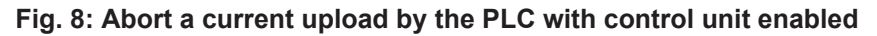

# 3 Programming

### Notice

#### Modality for this command refers to the complete runtime of the controller.

The individual parameters can be edited using CNC objects. The last value written is valid. This value is retained in the following uploads.

Syntax:

#DIAGNOSIS [SYN] [WAIT] [UPLOAD=.. FILE =.. PATH =.. TOPICS =.. HISTORY\_NBR =.. MODE =.. ]

| SYN                      | The NC command is executed synchronously with the processing time in the interpol-<br>ator. Without SYN, the upload is already executed at the time the program is decoded.    |
|--------------------------|----------------------------------------------------------------------------------------------------|
| WAIT                     | The NC program is interrupted until the upload ends. Wait may take place synchron-<br>ously (SYN) in the interpolator or at the time the program is decoded.                   |
| UPLOAD=                  | Command the upload (otherwise only new parameters are set):                                                                                                    |
|                          | <ul> <li>TO_FILE (default) Output the diagnosis data to file.</li> </ul>                                                                                                    |
|                          | <ul> <li>TO_SCREEN Output the diagnosis data to screen.</li> </ul>                                                                                                    |
|                          | <ul> <li>TO_FILE   TO_SCREEN Output the diagnosis data to screen and to file.</li> </ul>                                                                                       |
| FILE=                    | Name of the diagnosis data output file:                                                                                                    |
|                          | If FILE is unassigned, the value in P-STUP-00112 [▶ 20] is used or the last value that was written by the CNC object diag_upload_file_w.                                       |
|                          | When the output file is specified with an absolute path, the path specified in P-STUP-00111 [▶ 20] is ignored.                                                                 |
| PATH=                    | Directory path for output file:                                                                                                    |
|                          | If PATH is unassigned, the value in P-STUP-00111 [▶ 20] or the current path (de-<br>fault) is used.                                                                            |
| HISTORY_NBR=             | Number of diagnosis data output files to be saved. The numbering has a value range from 0 to HISTORY_NBR - 1.                                                                  |
|                          | The numbering syntax of the file for the first element is <i><filename>_0.<file suffix=""></file></filename></i> .                                                             |
|                          | HISTORY_NBR = 1 (default) means that every file is overwritten at the next upload.                                                                                             |
|                          | If HISTORY_NBR is unassigned, the value in P-STUP-00114 [> 21] or the default value 1 or the last value written by the CNC object diag_upload_history_nbr_w is used.           |
| MODE=                    | Mode in the form of a string in order to modify each individual diagnosis upload.                                                                                              |
| (as of Build V2.11.2059) | See Mode table [ 17].                                                                                                    |
| FORMAT=                  | Permitted identifiers: STANDARD REGRESSION and PROTOCOL INFO                                                                                                    |
| (compatibility)          | Replaced by MODE                                                                                                    |
| TOPICS=                  | Identifiers in the form of a string to specify each individual diagnosis upload.                                                                                               |
|                          | If no identifiers are specified, the identifiers in P-STUP-00115 [▶ 21] or all identifiers (default) or the last value written by the CNC object diag_upload_topics_w is used. |
|                          | For identifiers see the TOPICS table [▶ 17] below.                                                                                                    |
|                          |                                                                                                    |

### **TOPICS** table

| Identifier | Meaning                               |
|------------|---------------------------------------|
| MIN        | Minimum upload                        |
| AX_DRVR    | axes                                  |
| IPO        | Interpolation                         |
| IPO_BLCK   | Interpolator function blocks          |
| LOG        | Logging the individual BFs of the CNC |
| AX_MGR     | Axis management                       |
| DEC        | Decoder                               |
| PPREP      | Path preparation                      |
| HLI        | PLC interface                         |
| MAN        | Manual mode                           |
| SIG        | Signal/Wait handshake                 |
| СОМ        | Communication                         |
| VARS       | External variables                    |
| SAI        | Single-axis interpolation (spindle)   |
| SAI_BLCK   | SAI function blocks                   |
| TRC        | Tool radius compensation              |
| ERR        | Error messages                        |
| ALL        | All data (default)                    |

| Diagnosis upload mode | Meaning                                                                                       |  |
|-----------------------|-----------------------------------------------------------------------------------------------|--|
| STANDARD              | Default upload with no further functions                                                      |  |
| REGRESSION            | Formatting for regression test                                                                |  |
| PROTOCOL_INFO         | Additional information about the upload procedure                                             |  |
| MSG_FLUSH_OFF         | Deactivate automatic flush for messages to ISG_DIAG_BED at the start of the diagnosis upload. |  |

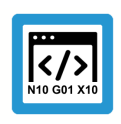

Programing Example

#### Using the #DIAGNOSIS command

```
N400 #DIAGNOSIS SYN WAIT [HISTORY_NBR=4]
N401 #DIAGNOSIS WAIT [FILE=diag_data_syn_wait.txt]
N402 #DIAGNOSIS SYN WAIT [TOPICS="IPO MAN DEC"]
N403 #DIAGNOSIS SYN WAIT [UPLOAD]
N404 #DIAGNOSIS SYN [UPLOAD PATH =D:\]
N405 #DIAGNOSIS SYN WAIT [UPLOAD=TO_FILE|TO_SCREEN
TOPICS=DEC+IPO FILE=diag_data_syn.txt]
N406 #DIAGNOSIS [MODE = REGRESSION HISTORY_NBR = 5]
N407 #DIAGNOSIS [MODE = REGRESSION HISTORY_NBR = 5]
N408 #DIAGNOSIS [MODE = STANDARD+REGRESSION+PROTOCOL_INFO]
N408 #DIAGNOSIS [MODE = STANDARD+REGRESSION+PROTOCOL_INFO]
N409 #DIAGNOSIS WAIT [UPLOAD=TO_SCREEN MODE = STANDARD TOPICS=" IPO MAN DEC "]
N410 #DIAGNOSIS SYN WAIT [UPLOAD=TO_FILE MODE = STANDARD|PROTOCOL_INFO]
MSG FLUSH OFF TOPICS=DEC|IPO]
```

#### The contents of the next 4 lines are identical

```
N411 #DIAGNOSIS WAIT [TOPICS="IPO MAN DEC"]
N412 #DIAGNOSIS WAIT [TOPICS= IPO+MAN+DEC]
N413 #DIAGNOSIS WAIT [TOPICS="IPO,MAN,DEC"]
N414 #DIAGNOSIS WAIT [TOPICS= IPO|MAN|DEC"]
```

When TOPICS, MODE and UPLOAD are programmed using | and +, there must be no blanks between the identifiers.

;N415 #DIAGNOSIS WAIT [TOPICS=IPO| MAN|DEC] -> Error 22150 ;N416 #DIAGNOSIS WAIT [TOPICS=IPO+ MAN+DEC] -> Error 20392

#### (naming output files)

N430 #DIAGNOSIS WAIT [FILE=diag\_out.txt HISTORY\_NBR=3] N431 #DIAGNOSIS SYN WAIT [UPLOAD] N432 #DIAGNOSIS SYN WAIT [UPLOAD] N433 #DIAGNOSIS SYN WAIT [UPLOAD]

The names of the 3 files created are:

- diag\_out\_0.txt
- diag\_out\_1.txt
- diag\_out\_2.txt

# 4 Parameter

# 4.1 Overview

### start-up parameters

| ID               | Parameter                                             | Description                                                      |
|------------------|-------------------------------------------------------|------------------------------------------------------------------|
| P-<br>STUP-00111 | configuration.dia-<br>gnosis_up-<br>load.path         | File path for upload file of the diagnosis data                  |
| P-<br>STUP-00112 | configuration.dia-<br>gnosis_upload.de-<br>fault_file | Name of the upload file of the diagnosis data                    |
| P-<br>STUP-00113 | configuration.dia-<br>gnosis_up-<br>load.startup_file | File name for one-off diagnosis upload after controller start-up |
| P-<br>STUP-00114 | configuration.dia-<br>gnosis_upload.his-<br>tory_nbr  | Number of diagnosis data output files to be saved                |
| P-<br>STUP-00115 | configuration.dia-<br>gnosis_up-<br>load.topics       | Identifier to specify the diagnosis upload                       |
| P-<br>STUP-00117 | configuration.dia-<br>gnosis_up-<br>load.mode         | Diagnosis upload mode                                            |

### **CNC** objects

| ISG Object Browser |    |          |        |                           |         |      |       | _                 |          |
|--------------------|----|----------|--------|---------------------------|---------|------|-------|-------------------|----------|
| C Target: local    | ~  | Search   | Export | Update time: 1000 🜩 ms    |         |      |       | Status pane Store | Load     |
| GEO SDA COM        |    |          |        |                           |         |      |       |                   |          |
| Platform           | No | Group    | Offset | Name                      | Туре    | Size | Unity | Value             | ^        |
|                    | 57 | 0x120100 | 0x2A6  | diag_upload_state_r       | BOOLEAN | 1    | -     | False             |          |
|                    | 58 | 0x120100 | 0x2A7  | diag_upload_counter_r     | UNS32   | 4    | -     | 0                 |          |
|                    | 59 | 0x120100 | 0x2A8  | diag_upload_file_r        | STRING  | 256  | -     |                   |          |
|                    | 60 | 0x120100 | 0x2A9  | diag_upload_topics_r      | STRING  | 256  | -     | "MIN, AX_DRVR, IP |          |
|                    | 61 | 0x120100 | 0x2AA  | diag_upload_history_nbr_r | UNS16   | 2    | -     | 0                 |          |
|                    | 62 | 0x120100 | 0x2AB  | diag_upload_request_w     | BOOLEAN | 1    | -     |                   |          |
|                    | 63 | 0x120100 | 0x2AC  | diag_upload_file_w        | STRING  | 256  | -     |                   |          |
|                    | 64 | 0x120100 | 0x2AD  | diag_upload_topics_w      | STRING  | 256  | -     |                   |          |
|                    | 65 | 0x120100 | 0x2AE  | diag_upload_history_nbr_w | UNS16   | 2    | -     |                   | <b>~</b> |
|                    | -  |          | 1      | 1                         | 1       | 1    | 1     |                   |          |

Fig. 9: CNC objects in the Object Browser

# 4.2 Start-up parameters

| P-STUP-00111  | File path for diagnosis upload                                                   |  |  |  |  |
|---------------|----------------------------------------------------------------------------------|--|--|--|--|
| Description   | This parameter defines the file path for writing the diagnosis data upload file. |  |  |  |  |
| Parameter     | configuration.diagnosis_upload.path                                              |  |  |  |  |
| Data type     | STRING                                                                           |  |  |  |  |
| Dimension     |                                                                                  |  |  |  |  |
| Default value | Standard CNC programme path, can be set via system manager -> CNC                |  |  |  |  |
| Remarks       |                                                                                  |  |  |  |  |

| P-STUP-00112                                                                                                    | Filename for diagnosis upload               |
|----------------------------------------------------------------------------------------------------|---------------------------------------------|
| DescriptionThis parameter specifies the filename of the diagnosis data upload file.The file path is defined by P-STUP-00111 [▶ 20] . |                                             |
| Parameter                                                                                                    | configuration.diagnosis_upload.default_file |
| Data type                                                                                                    | STRING                                      |
| Dimension                                                                                                    |                                             |
| Default value                                                                                                    | diag_data.txt                               |
| Remarks                                                                                                    |                                             |

| P-STUP-00113  | Name of the upload file of the diagnosis data at start-up                                                                             |  |  |  |
|---------------|----------------------------------------------------------------------------------------------------|--|--|--|
| Description   | This parameter specifies the name of the diagnosis data upload file at start-up.<br>The file path is defined by P-STUP-00111 [▶ 20] . |  |  |  |
| Parameter     | configuration.diagnosis_upload.startup_file                                                                                           |  |  |  |
| Data type     | STRING                                                                                                    |  |  |  |
| Dimension     |                                                                                                    |  |  |  |
| Default value |                                                                                                    |  |  |  |
| Remarks       | <b>Note</b> :<br>If P-STUP-00113 is unassigned, no diagnosis upload can be commanded at start-up.                                     |  |  |  |

| P-STUP-00114  | Number of diagnosis data output files to be saved                                                                                  |  |  |
|---------------|----------------------------------------------------------------------------------------------------|--|--|
| Description   | This parameter defines the number of diagnosis data output files to be saved.<br>The file path is defined by P-STUP-00111 [▶ 20] . |  |  |
| Parameter     | configuration.diagnosis_upload.history_nbr                                                                                         |  |  |
| Data type     | UNS16                                                                                                    |  |  |
| Dimension     |                                                                                                    |  |  |
| Default value | 1                                                                                                    |  |  |
| Remarks       |                                                                                                    |  |  |

| P-STUP-00115  | Identifier to specify the diagnosis upload                                                                                                   |  |  |
|---------------|----------------------------------------------------------------------------------------------------|--|--|
| Description   | This parameter defines the identifiers to specify the diagnosis upload.<br>For an overview of possible identifiers, see TOPICS table [▶ 17]. |  |  |
| Parameter     | configuration.diagnosis_upload.topics                                                                                                    |  |  |
| Data type     | STRING                                                                                                    |  |  |
| Dimension     |                                                                                                    |  |  |
| Default value | MAX                                                                                                    |  |  |
| Remarks       |                                                                                                    |  |  |

| P-STUP-00117  | Diagnosis upload mode                                                                                                   |
|---------------|----------------------------------------------------------------------------------------------------|
| Description   | This parameter defines the mode for a diagnosis upload.<br>For an overview of the possible settings, see the Mode Table |
| Parameter     | configuration.diagnosis_upload.mode                                                                                     |
| Data type     | STRING                                                                                                    |
| Dimension     |                                                                                                    |
| Default value | STANDARD                                                                                                    |
| Remarks       | Parameter available as of CNC Build V2.11.2059, V2.11.2830, V3.1.3079.43 or V3.1.3107.33.                               |

| Diagnosis upload mode | Meaning                                                                                       |
|-----------------------|-----------------------------------------------------------------------------------------------|
| STANDARD              | Default upload with no further functions                                                      |
| REGRESSION            | Formatting for regression test                                                                |
| PROTOCOL_INFO         | Additional information about the upload procedure                                             |
| MSG_FLUSH_OFF         | Deactivate automatic flush for messages to ISG_DIAG_BED at the start of the diagnosis upload. |

# 4.3 CNC objects

| Name        | diag_upload_state_r                                                                   |              |       |
|-------------|---------------------------------------------------------------------------------------|--------------|-------|
| Description | This object reads the state of the upload.<br>1 : upload active<br>0: upload inactive |              |       |
| Task        | COM (Port 553)                                                                        |              |       |
| Index group | 0x120100                                                                              | Index offset | 0x2A6 |
| Data type   | BOOLEAN                                                                               | Length/byte  | 1     |
| Attributes  | read                                                                                  | Unit         | -     |
| Remarks     |                                                                                       |              |       |

| Name        | diag_upload_counter_r                                                                                                    | diag_upload_counter_r                             |                                |
|-------------|----------------------------------------------------------------------------------------------------|---------------------------------------------------|--------------------------------|
| Description | This object is used by the counter to read the number of times an upload was com-<br>manded. This is a continuous counter.                                                              |                                                   |                                |
|             | <ul> <li>The counter is reset at:</li> <li>controller start-up</li> <li>At the start of an upload wh<br/>was changed since the last</li> <li>The counter is not reset at res</li> </ul> | nen the entry HISTORY_NBR of<br>t upload.<br>set. | or the name of the output file |
| Task        | COM (Port 553)                                                                                                    | COM (Port 553)                                    |                                |
| Index group | 0x120100                                                                                                    | Index offset                                      | 0x2A7                          |
| Data type   | UNS32                                                                                                    | Length/byte                                       | 4                              |
| Attributes  | read                                                                                                    | Unit                                              | -                              |
| Remarks     |                                                                                                    |                                                   |                                |

| Name        | diag_upload_file_r            |                                                               |       |
|-------------|-------------------------------|---------------------------------------------------------------|-------|
| Description | This object reads the name of | This object reads the name of the diagnosis data output file. |       |
| Task        | COM (Port 553)                |                                                               |       |
| Index group | 0x120100                      | Index offset                                                  | 0x2A8 |
| Data type   | STRING                        | Length/byte                                                   | 256   |
| Attributes  | read                          | Unit                                                          | -     |
| Remarks     |                               |                                                               |       |

| Name        | diag_upload_topics_r                                                                                  |              |       |
|-------------|----------------------------------------------------------------------------------------------------|--------------|-------|
| Description | This object reads strings that specify the upload.<br>The individual topics are separated by a comma. |              |       |
| Task        | COM (Port 553)                                                                                        |              |       |
| Index group | 0x120100                                                                                              | Index offset | 0x2A9 |
| Data type   | STRING                                                                                                | Length/byte  | 256   |
| Attributes  | read                                                                                                  | Unit         | -     |
| Remarks     |                                                                                                    |              |       |

| Name        | diag_upload_history_nbr_r                                 |                |       |
|-------------|-----------------------------------------------------------|----------------|-------|
| Description | This object reads the number of output files to be saved. |                |       |
| Task        | COM (Port 553)                                            | COM (Port 553) |       |
| Index group | 0x120100                                                  | Index offset   | 0x2AA |
| Data type   | UNS16                                                     | Length/byte    | 2     |
| Attributes  | read                                                      | Unit           | -     |
| Remarks     |                                                           |                |       |

| Name        | diag_upload_request_w            |                       |       |  |
|-------------|----------------------------------|-----------------------|-------|--|
| Description | This object triggers the upload. |                       |       |  |
|             | 1 : Trigger activated            | 1 : Trigger activated |       |  |
|             | 0 : Trigger not activated        |                       |       |  |
| Task        | COM (Port 553)                   |                       |       |  |
| Index group | 0x120100                         | Index offset          | 0x2AB |  |
| Data type   | BOOLEAN                          | Length/byte           | 1     |  |
| Attributes  | write                            | Unit                  | -     |  |
| Remarks     |                                  |                       |       |  |

| Name        | diag_upload_file_w            |                                                                |       |
|-------------|-------------------------------|----------------------------------------------------------------|-------|
| Description | This object writes the name o | This object writes the name of the diagnosis data output file. |       |
| Task        | COM (Port 553)                |                                                                |       |
| Index group | 0x120100                      | Index offset                                                   | 0x2AC |
| Data type   | STRING                        | Length/byte                                                    | 256   |
| Attributes  | write                         | Unit                                                           | -     |
| Remarks     |                               |                                                                |       |

| Name        | diag_upload_topics_w                                                                                                    |              |       |
|-------------|----------------------------------------------------------------------------------------------------|--------------|-------|
| Description | This object defines strings to specify the upload.<br>Separate the individual topics by a comma. See TOPICS table [▶ 17].                                                                    |              |       |
| Task        | COM (Port 553)                                                                                                    |              |       |
| Index group | 0x120100                                                                                                    | Index offset | 0x2AD |
| Data type   | STRING                                                                                                    | Length/byte  | 256   |
| Attributes  | write                                                                                                    | Unit         | -     |
| Remarks     | Example:<br>COM, IPO<br>You can restore the default case including all diagnostic settings using the keyword<br>ALL<br>A complete diagnostic file (ALL) is required to investigate an error. |              |       |

| Name        | diag_upload_history_nbr_w                                   |              |       |
|-------------|-------------------------------------------------------------|--------------|-------|
| Description | This object defines the number of output files to be saved. |              |       |
| Task        | COM (Port 553)                                              |              |       |
| Index group | 0x120100                                                    | Index offset | 0x2AE |
| Data type   | UNS16                                                       | Length/byte  | 2     |
| Attributes  | write                                                       | Unit         | -     |
| Remarks     |                                                             |              | ·     |

# 4.4 PLC parameters

| Diagnosis uploa | d                                                                                                    |  |
|-----------------|----------------------------------------------------------------------------------------------------|--|
| Description     | While the CNC is running, the PLC can command an upload of diagnosis data using this control unit.                                                          |  |
|                 | The control unit is enabled by enable_w = TRUE.                                                                                                    |  |
| Data type       | MC_CONTROL_BOOL_UNIT, see description Control unit                                                                                                    |  |
| Access          | PLC reads request_r + state_r and writes command_w + enable_w                                                                                               |  |
| ST Path         | gpPform^.diagnosis_upload                                                                                                    |  |
| Commanded, req  | uested and return values                                                                                                    |  |
| ST Element      | .command_w                                                                                                    |  |
|                 | .request_r                                                                                                    |  |
|                 | .state_r                                                                                                    |  |
| Data type       | BOOL                                                                                                    |  |
| Value range     | [TRUE = diagnosis upload activated,<br>FALSE = diagnosis upload off]                                                                                        |  |
| Redirection     |                                                                                                    |  |
| ST Element      | .enable_w                                                                                                    |  |
| Special feature | Note:                                                                                                    |  |
|                 | The data item command_w must remain at TRUE until state_r reverts to FALSE. Otherwise, the data is not complete since the diagnosis data upload is aborted. |  |

| Diagnosis upload state |                                                                                                    |                                                                                            |  |  |
|------------------------|----------------------------------------------------------------------------------------------------|--------------------------------------------------------------------------------------------|--|--|
| Description            | State value for a diagnosis upload.                                                                               |                                                                                            |  |  |
|                        |                                                                                                    |                                                                                            |  |  |
|                        | If the diagnosis file cannot be opened, state 2 is retained and is reset in the next successful diagnosis upload. |                                                                                            |  |  |
|                        | For more information on diagnosis upload, see Diagnose-Upload [FCT-M9// Diagnosis upload [▶ 6]]                   |                                                                                            |  |  |
| ST path                | gpPform^.diagnosis_upload_state                                                                                   |                                                                                            |  |  |
| Data type              | UDINT                                                                                                    |                                                                                            |  |  |
| Value range            | Value                                                                                                    | Constant                                                                                   |  |  |
|                        | 0                                                                                                    | HLI_DIAG_STATE_IDLE: Basic state, diagnosis upload not active                              |  |  |
|                        | 1                                                                                                    | HLI_DIAG_STATE_ACTIVE: Diagnosis upload active                                             |  |  |
|                        | 2                                                                                                    | HLI_DIAG_STATE_FILE_ERROR: File cannot be opened                                           |  |  |
|                        | 3                                                                                                    | HLI_DIAG_STATE_WAIT_END_ACK: Wait for acknowledgement of the diagnosis upload from the PLC |  |  |
| Access                 | PLC is reading                                                                                                    |                                                                                            |  |  |
| Note                   | Available as of CNC Builds V2.11.2844, V3.1.3081.4 or V3.1.3110.                                                  |                                                                                            |  |  |

# 4.5 PLC parameter up to CNC Build V2.20xx

| Diagnosis upload                       |                                                                                                    |  |  |  |
|----------------------------------------|----------------------------------------------------------------------------------------------------|--|--|--|
| Description                            | While the CNC is running, the PLC can command an upload of diagnosis data using this control unit.                                                          |  |  |  |
|                                        | The control unit is enabled by X_Enable = TRUE.                                                                                                    |  |  |  |
| Data type                              | MCControlBoolUnit, see description of Control Unit                                                                                                    |  |  |  |
| Data type                              | MCControlBoolUnit                                                                                                    |  |  |  |
| Access                                 | PLC reads Request + State and writes Command + Enable                                                                                                    |  |  |  |
| ST Path                                | pMC[channel_idx]^.addr^.MCControlBahn_Data.MCControlBoolUnit_DiagnosisUpload                                                                                |  |  |  |
| Commanded, requested and return values |                                                                                                    |  |  |  |
| ST element                             | .X_Command                                                                                                    |  |  |  |
|                                        | .X_Request                                                                                                    |  |  |  |
|                                        | .X_State                                                                                                    |  |  |  |
| Data type                              | BOOL                                                                                                    |  |  |  |
| Value range                            | [TRUE = diagnosis upload activated,<br>FALSE = diagnosis upload off]                                                                                        |  |  |  |
| Redirection                            |                                                                                                    |  |  |  |
| ST element                             | .X_Enable                                                                                                    |  |  |  |
| Special feature                        | Note:                                                                                                    |  |  |  |
|                                        | The data item X_Command must remain at TRUE until X_State reverts to FALSE. Otherwise, the data is not complete since the diagnosis data upload is aborted. |  |  |  |

# 5 Appendix

5.1

## Suggestions, corrections and the latest documentation

Did you find any errors? Do you have any suggestions or constructive criticism? Then please contact us at documentation@isg-stuttgart.de. The latest documentation is posted in our On-line Help (DE/EN):

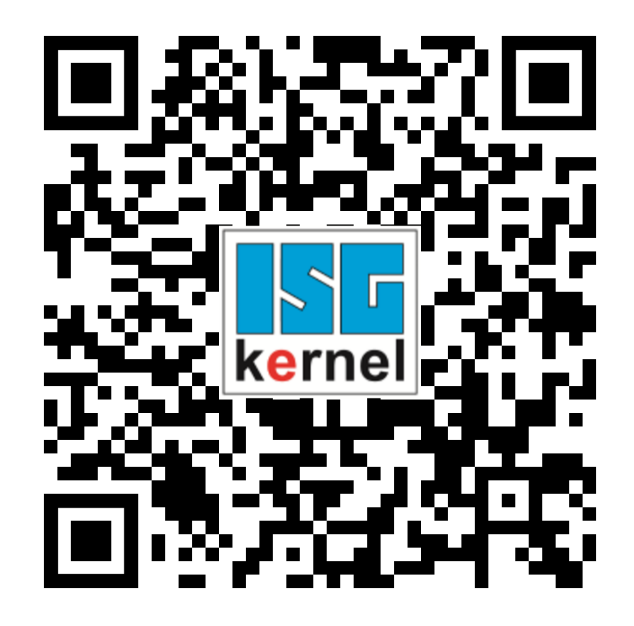

**QR code link:** https://www.isg-stuttgart.de/documentation-kernel/

The link above forwards you to:

https://www.isg-stuttgart.de/fileadmin/kernel/kernel-html/index.html

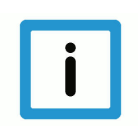

### Notice

#### Change options for favourite links in your browser;

Technical changes to the website layout concerning folder paths or a change in the HTML framework and therefore the link structure cannot be excluded.

We recommend you to save the above "QR code link" as your primary favourite link.

#### PDFs for download:

DE:

https://www.isg-stuttgart.de/produkte/softwareprodukte/isg-kernel/dokumente-und-downloads

EN:

https://www.isg-stuttgart.de/en/products/softwareproducts/isg-kernel/documents-and-down-loads

E-Mail: documentation@isg-stuttgart.de

# Keyword index

#### D

| Diagnose-Upload        | 25 |
|------------------------|----|
| Diagnosis upload state | 25 |

### Ρ

| P-STUP-00111 | 20 |
|--------------|----|
| P-STUP-00112 | 20 |
| P-STUP-00113 | 20 |
| P-STUP-00114 | 21 |
| P-STUP-00115 | 21 |
| P-STUP-00117 | 21 |
|              |    |
|              |    |

### U

| Upload-Diagnose |
|-----------------|
|-----------------|